## AstraZeneca How to use the Cisco touch 10 interface

AstraZeneca meeting rooms have been globally aligned to use the Cisco Touch 10 panel.

To reduce the time taken to join a meeting we have improved the user interface to include additional features such as speed dial.

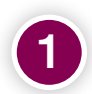

To join a meeting, select the '**speed dial**' button.

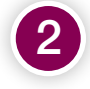

Enter your meeting ID provided on the VMR signature sent by the organiser.

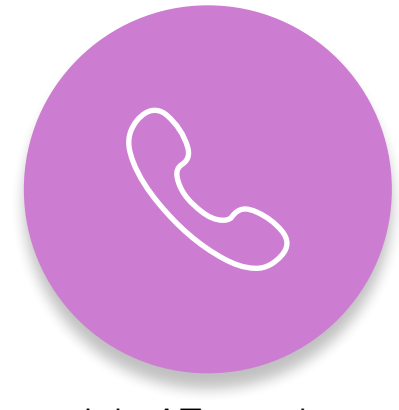

1 1

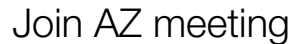

If the touch panel does not have the speed dial feature you can still browse and join calls using the directory.

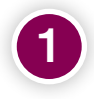

Select the green '**call**' button.

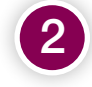

Select 'Join a VMR or Skype Meeting' twice.

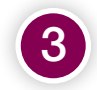

Select the green '**call**' button again.

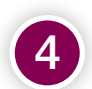

Enter your meeting ID provided on the VMR signature sent by the organiser.

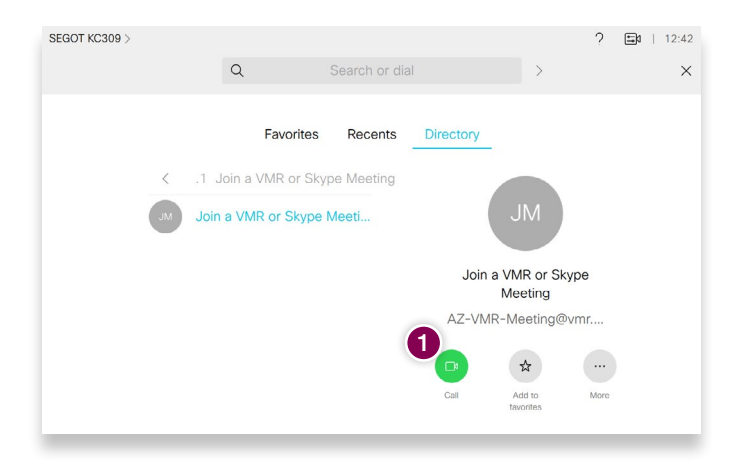

Once you have successfully dialled into the meeting, you are able to do the following:

- Connect your device to share content, the available options are shown on the menu.
- View a list of attendees, with the option to mute or remove them from the meeting.
- Adjust the layout.

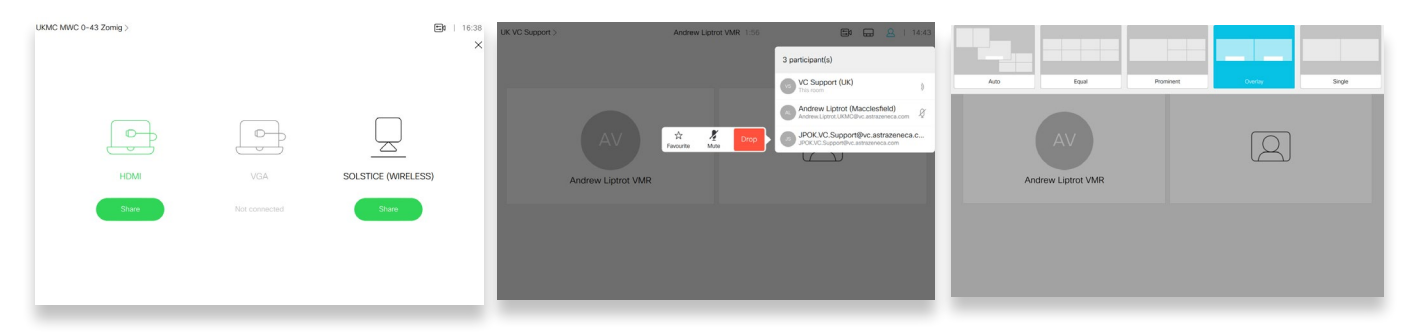